# speclist.txt ファイルフォーマット変更に伴う SwissProt データベースの再構築と設定変更について

# 1. はじめに

MASCOT にて Taxonomy 設定に利用していた **speclist.txt** ファイルのフォーマットが変更された ため、SwissProt のバージョン 2011\_06 更新後、**taxonomy を選択して SwissProt で検索をしても** 結果がでない(Wot? No Results と表示される、下図)問題が発生しています。

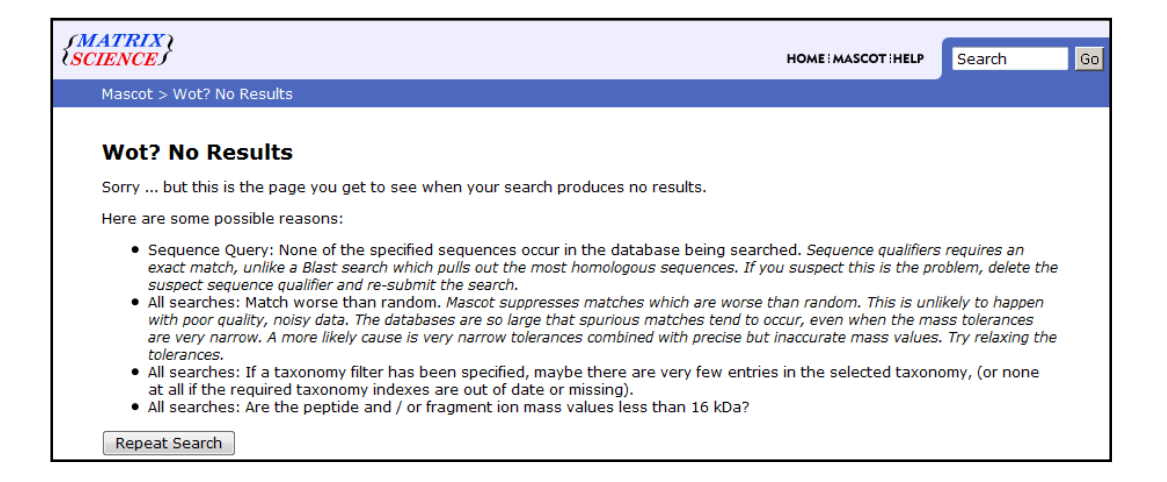

今後リリース予定の MASCOT ver 2.4 以降ではこの問題に MASCOT プログラム側で対処する予定で すが、現在 MASCOT ver 2.3 以下をご利用の方が問題を解決するためには、弊社で修正した speclist.txt を MASCOT サーバーの所定の場所にコピーし、SwissProt データベースを再度構築する 必要があります。また、問題解決後再び同じ問題が起きないよう、speclist.txt の入手先を弊社サイトに 変更するよう、設定を変更する必要があります。

本資料では修正版 speclist.txt ファイルの入手並びに SwissProt データベースの再構築方法(項目2) と、データベース自動更新プログラム db\_update.pl が speclist.txt を入手する先を EBI から弊社サイ トへと変更する設定方法(項目3)について記しています。

最新の情報が弊社 WEB サイトにおいても公開されております。そちらも併せてご参照ください。 <u>http://www.matrixscience.com/help/seq\_db\_setup\_Sprot.html</u>

# 2. 修正版 speclist.txt ファイルの入手、並びに SwissProt データベース

## の再構築方法

ファイルの入れ替えとデータベースの再構築は、以下の手順で行います。

- ① 修正版 speclist.txt ファイル取得
- ② speclist.txt ファイルの入れ替え
- ③ MASCOT サービスの停止
- ④ .stats ファイルの削除
- ⑤ MASCOT サービスの開始
- ⑥ データベース構築の確認、検索テスト
- ① 修正版 speclist.txt ファイル取得

以下の URL (弊社 WEB サイト)から speclist.txt ファイルを取得します。

http://www.matrixscience.com/downloads/speclist.txt

ウェブブラウザで直接上記 URL を開いた場合、テキストファイルが開かれた状態になると思いますが、 「保存」「名前をつけてページを保存」などで当該ファイルをそのまま保存してください(下図)。

| ・ ・・・・・・・・・・・・・・・・・・・・・・・・・・・・・・・・・・・                                                                                        | t 👌 - (C) 🛃 - Googl                                              | e                               |
|----------------------------------------------------------------------------------------------------|------------------------------------------------------------------|---------------------------------|
| UniProt Knowledgebase:<br>Swiss-Prot Protein Knowledgebase<br>TrEMBL Protein Database<br>Swiss Institute of Bioinformatics ( | ② 名前を付けて保存<br>○○○○○○○○ ・ コンピューター → SD / MMC (F:) → temp          | ↓<br>・ <sup>4</sup> 2 tempの検索 ♪ |
| European Bioinformatics Institute (<br>Protein Information Resource (PIR);<br>                                               | 整理 ▼ 新しいフォルダー<br>■ ビデオ ^ 名前<br>♪ ミュージック                          | 更新日時         種類         1       |
| Description: Controlled vocabulary of speci<br>Name: speclist.txt<br>Release: 2011_06 of 31-May-2011                         | 様衆条件に                                                            | 一致する項目はありません。                   |
| See the UniProtKB user manual for a descrip<br>the creation of the organism (species) iden                                   | SD / MMC (F:)                                                    |                                 |
| - The letter which follows each code indica<br>organism belongs to. It can be one of the                                     | ファイル名(N): <mark>speciist.txt</mark><br>ファイルの種類(T): Text Document | •<br>•                          |
|                                                                                                    | ● フォルダーの非表示                                                      | 保存(S) キャンセル                     |

ブラウザで直接入力するのが苦手な方は、以下のリンクをたどりファイルを入手してください。

<u>www.matrixscience.com</u> のページ(キーワード 'mascot' 検索するとだいたいトップで出てきます) →HELP→Sequence Database Setup → SwissProt

\*ローカルの MASCOT Server でなく、公開 WEB サイトの方です。間違えないようにしてください。

画面上部の「speclist.txt」ハイパーリンクを右クリックし、「対象をファイルに保存」「名前をつけて リンク先を保存」を選びます(下図)。

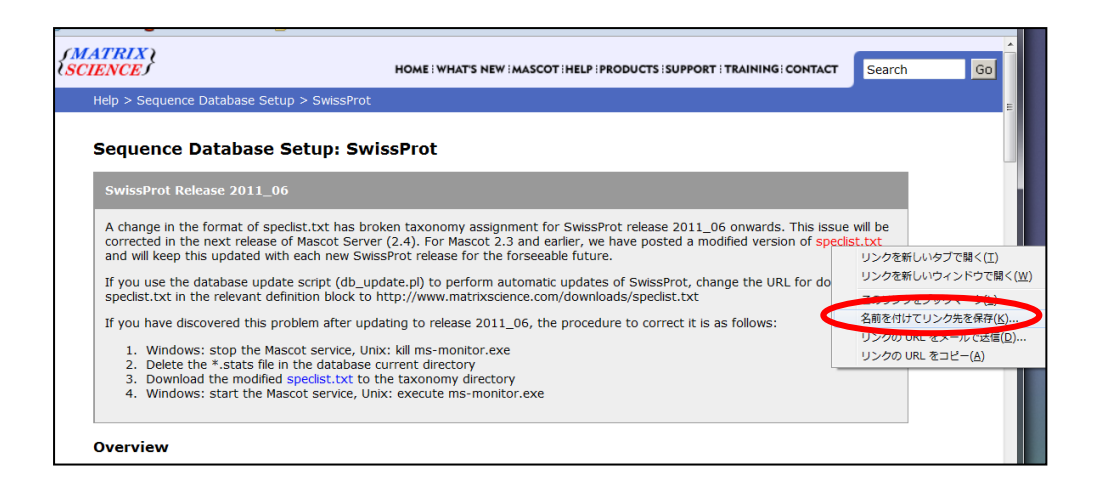

## ② speclist.txt ファイルの入れ替え

MASCOT サーバー上の、MASCOT がインストールされているフォルダ(通常 C:¥netpub¥mascot フォルダ)以下、taxonomy フォルダ内の speclist.txt ファイルについて、バックアップを取った上で、 **①で取得したファイルと入れ替えます**(下図)。入れ替えは上書き置換などで行います。

| O     O     O | カル ディ    | スク(C:) 🖡 inetpub 🖡 mascot 🛛 | taxonomy         | ▼ 4 taxonomy     | の検索        |
|----------------------------------------------------------------------------------------------------|----------|-----------------------------|------------------|------------------|------------|
| 整理 ▼ ライブラリに追加 ▼ 共有                                                                                                    | •        | 書き込む 新しいフォルダー               |                  |                  | ··· ·      |
| 숡 お気に入り                                                                                                    | <b>*</b> | 名前                          | 更新日時             | 種類               | サイズ        |
| 🚺 ダウンロード                                                                                                    |          | history                     | 2011/04/26 4:25  | HISTORY ファ       | 1 KB       |
| 🜉 デスクトップ                                                                                                    |          | citations.dmp               | 2011/04/26 3:20  | DMP ファイル         | 8,578 KB   |
| 1911 最近表示した場所                                                                                                    |          | delnodes.dmp                | 2011/04/26 3:20  | DMP ファイル         | 2,083 KB   |
|                                                                                                    |          | division.dmp                | 2011/04/26 3:20  | DMP ファイル         | 1 KB       |
|                                                                                                    | =        | est.dmp                     | 2000/11/15 16:13 | DMP ファイル         | 16 KB      |
|                                                                                                    |          | gc.prt                      | 2011/04/26 3:20  | PRT ファイル         | 11 KB      |
| ■ ドキュメント                                                                                                    |          | gencode.dmp                 | 2011/04/26 3:20  | DMP ファイル         | 4 KB       |
| 📔 ピクチャ                                                                                                    |          | gi_taxid_prot.dmp           | 2011/04/25 6:26  | DMP ファイル         | 634,942 KB |
| 📑 ビデオ                                                                                                    |          | index.html                  | 2011/04/26 4:09  | Firefox Document | 4 KB       |
| 👌 ミュージック                                                                                                    |          | imerged.dmp                 | 2011/04/26 3:20  | DMP ファイル         | 333 KB     |
| -                                                                                                    |          | 📄 names.dmp                 | 2011/04/26 3:20  | DMP ファイル         | 59,364 KB  |
| え ホームガループ                                                                                                    |          | nodes.dmp                   | 2011/04/26 3:20  | DMP ファイル         | 49,400 KB  |
|                                                                                                    |          | owl.dmp                     | 1999/09/21 15:50 | DMP ファイル         | 8 KB       |
|                                                                                                    |          | readme.txt                  | 2006/06/14 4:04  | テキスト ドキュ         | 3 KB       |
| ■ コンピューター                                                                                                    | _ <      | 📄 speclist.txt              | 2011/05/31 13:41 | テキスト ドキュ         | 1,592 KB   |
| 🏭 ローカル ディスク (C:)                                                                                                    |          | usernodes.dmp               | 2000/07/31 11:17 | DMP ファイル         | 1 KB       |
| 👝 SD / MMC (F:)                                                                                                    |          |                             |                  |                  |            |

speclist.txt ファイルフォーマット変更に伴う SwissProt データペースの再構築と設定変更について

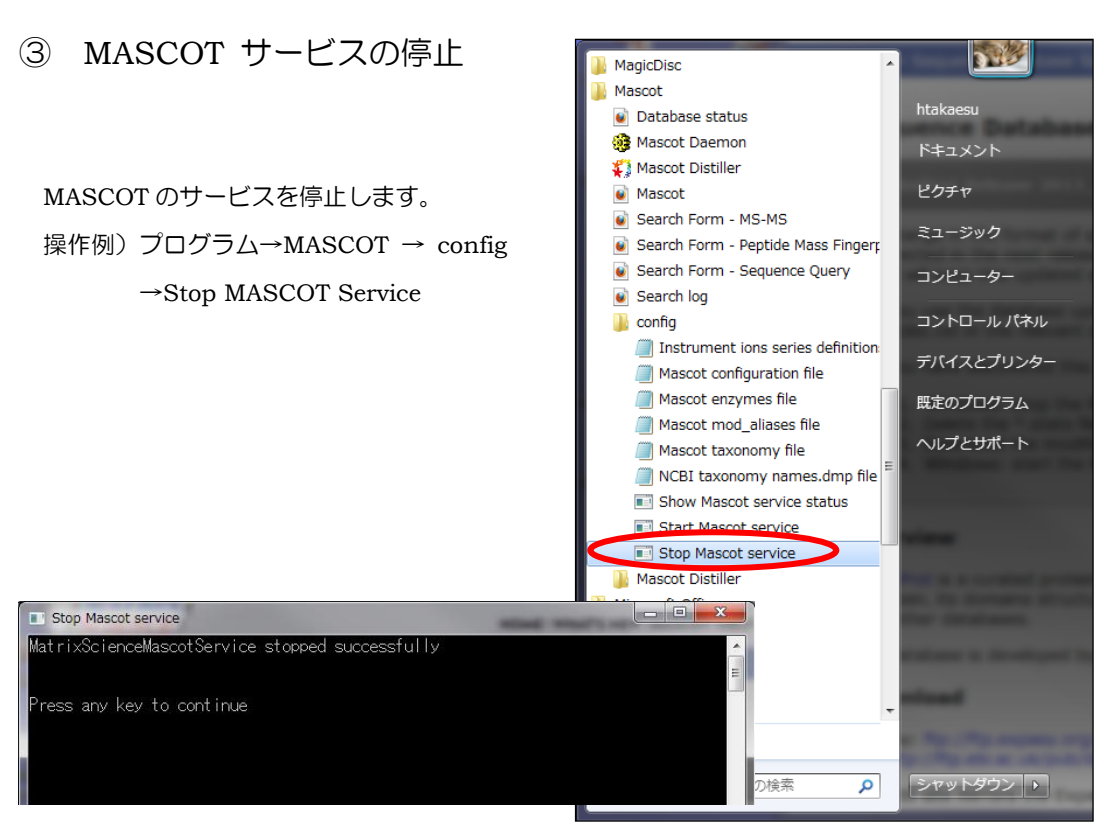

### ④ .stats ファイルの削除

MASCOT サーバー上の、MASCOT がインストールされているフォルダ(通常 C:¥netpub¥mascot フォルダ)以下、sequence¥SwissProt¥current フォルダを開き、SwissProt\_2011\_06.stats ファイ ルを削除します。

| 😋 🕣 👻 🕌 « ローカル ディスク (C:                         | ) + inetpub + mascot + sequence + SwissProt + curre | ent 🗸 49         | currentの検索 | <mark>−× □</mark> |
|-------------------------------------------------|-----------------------------------------------------|------------------|------------|-------------------|
| 整理 ▼ □ 開く ▼ 書き込む                                | 新しいフォルダー                                            |                  |            | . 0               |
| ☆ お気に入り                                         | ▲ 名前 <sup>▲</sup>                                   | 更新日時             | 種類         | サイズ               |
| J ダウンロード                                        | SwissProt_2011_06.a00                               | 2011/06/08 12:16 | A00 ファイル   | 8                 |
| ■ デスクトップ                                        | SwissProt_2011_06.dat                               | 2011/06/06 3:03  | DAT ファイル   | 2,425             |
| ④ 最近表示した場所                                      | SwissProt_2011_06.fasta                             | 2011/06/06 1:15  | FASTA ファイル | 244               |
|                                                 | SwissProt_2011_06.fasta.529056.index                | 2011/06/13 14:38 | INDEX ファイル | 11                |
|                                                 | SwissProt_2011_06.i00                               | 2011/06/08 12:16 | IOO ファイル   | 24                |
|                                                 | SwissProt_2011_06.nam                               | 2011/05/31 13:37 | NAM ファイル   |                   |
| ■ ドキュメント                                        | SwissProt_2011_06.NoTaxonomyMatch.txt               | 2011/06/08 12:16 | テキスト ドキュ   |                   |
| 📄 ピクチャ                                          | SwissProt 2011 06.s00                               | 2011/06/08 12:16 | S00 ファイル   | 183               |
| N 277                                           | SwissProt_2011_06.stats                             | 2011/06/08 12:16 | STATS ファイル |                   |
| 👌 ミュージック                                        | SwissProt_2011_06.t00                               | 2011/06/08 12:16 | T00 ファイル   | 4                 |
|                                                 | 名前                                                  | 更新日時             | 種類         | サイズ               |
|                                                 | SwissProt_2011_06.a00                               | 2011/06/08 12:16 | A00 ファイル   |                   |
| $\langle \ \ \ \ \ \ \ \ \ \ \ \ \ \ \ \ \ \ \$ | SwissProt_2011_06.dat                               | 2011/06/06 3:03  | DAT ファイル   | 2,42              |
|                                                 | SwissProt_2011_06.fasta                             | 2011/06/06 1:15  | FASTA ファイル | 24                |
|                                                 | SwissProt 2011 06.fasta.529056.index                | 2011/06/13 14:38 | INDEX ファイル | 1                 |
|                                                 | SwissProt 2011 06.i00                               | 2011/06/08 12:16 | I00 ファイル   | 2                 |
|                                                 | SwissProt 2011 06.nam                               | 2011/05/31 13:37 | NAM ファイル   |                   |
|                                                 | SwissProt 2011 06.NoTaxonomyMatch.txt               | 2011/06/08 12:16 | テキスト ドキュ   |                   |
|                                                 | SwissProt 2011 06.s00                               | 2011/06/08 12:16 | 500 ファイル   | 18                |
|                                                 | SwissProt_2011_06.t00                               | 2011/06/08 12:16 | T00 ファイル   |                   |

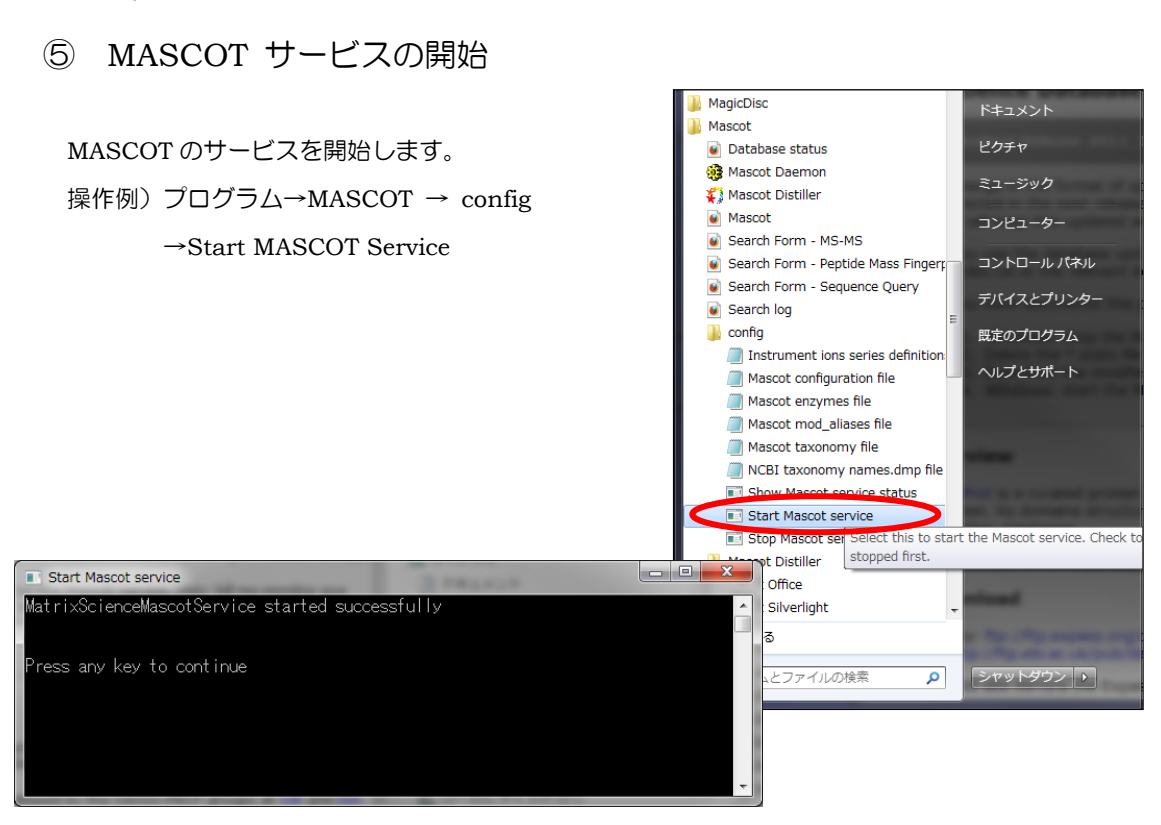

⑥ データベース構築の確認、検索テスト

サービス開始後、SwissProt データベースの再構築が始まります。再構築の状況を確認するためには、 Database Status 画面を開き、SwissProt の Status 項目をご覧ください。 Database status 画面へのアクセス方法は以下の通りです。

MASCOT の Home 画面を開き、「Database Status」をクリックします。

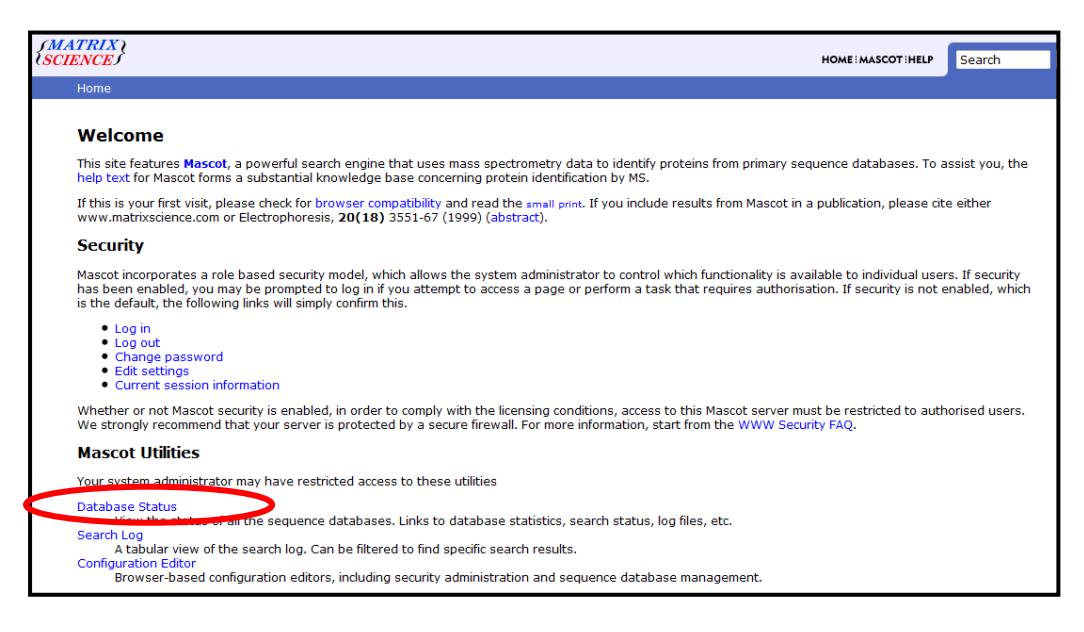

Name 項目が "SwissProt"の箇所を探します。SwissProt の中身に関する内容が書かれています。 Status 項目はデータベースの現状を表しており、サービス開始後まもなくは"Creating compressed files N % complete"となっているはずです。これはデータベース構築中であることを表しています。

| Firefox 🕶                                                                                                    | X-     |
|----------------------------------------------------------------------------------------------------|--------|
| Matrix Science - Home × Mascot search status page × +                                                                                                    |        |
| 🔄 🛧 🗋 http://beekoma/mascot/x-cgi/ms-status.exe                                                                                                    | م ۲    |
| 🙆 よく見るページ 🕘 Firefox を使いこなそう <u>ы</u> 最新ニュース                                                                                                    |        |
| Status - Nor In Ose <u>Statustics</u><br>State Time = Thu Jan 01 09:00:00 # searches = 0<br>Mem mapped = NO Request to mem map = YES Request unmap = NO Mem locked = NO<br>Number of threads = 8 Current = NO | ^      |
| Name = <u>SwissProt</u> Family = C:/inetpub/mascot/sequence/SwissProt/current/SwissProt_*.fasta                                                                                                    | a =    |
| Status = Creating compessed files 7% complete                                                                                                    | •<br>_ |
| State Inne - Fou dun 14 10-27-46 i scarches - 0<br>Mem mapped = NO Request to mem map = YES Request unmap = NO Mem locked = NO<br>Number of threads = 8 Current = NO                                          |        |
|                                                                                                    |        |

#### 最終的に Status 項目が"In Use"となれば構築完了,使用可能です。

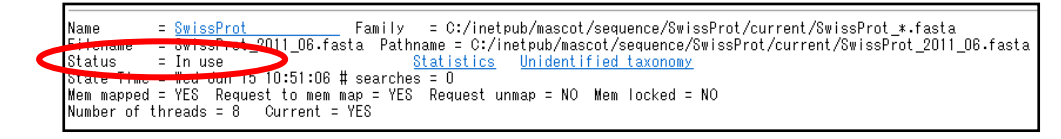

Status が In Use になったのち、確認のため検索テストを行ってください。テスト時は何かしらの taxonomy を選択した上で検索を行ってください。

| Firefox 🔻         |                         |                                         |                  |                                                                                           |             |
|-------------------|-------------------------|-----------------------------------------|------------------|-------------------------------------------------------------------------------------------|-------------|
| Matrix Scien      | ce - Home               | × 🗋 Mascot search status page           | × 🗽 Mati         | rix Science - Mascot - MS/MS × +                                                          | - 📰         |
| <b>( )</b>        | http://w                | ww.matrixscience.com/cgi/search_form.pl |                  | 📩 - C 🔮                                                                                   | - Google 🔎  |
| ▶ よく見るページ         | 🕫 🥘 Firefox             | を使いこなそう 🔊 最新ニュース                        |                  |                                                                                           |             |
| {MATRI<br>{SCIENC |                         | HOME WHAT'S NEW                         | MASCOT HELP P    | RODUCTS : SUPPORT : TRAINING : CONTAC                                                     | r Search Go |
| Mascot            | : > MS/MS 1             | ions Search                             |                  |                                                                                           |             |
| МА                | scot                    | MS/MS Ions Search                       | I                |                                                                                           |             |
| Y.                | our name                | takaesu                                 | Email            | takaesu@matrixscience.com                                                                 |             |
| Se                | earch title             | MS/MS Example                           |                  |                                                                                           |             |
| Dat               | tabase(s)               | Invertebrates_EST                       | Enzyme           | Trypsin -                                                                                 |             |
|                   |                         | Fungi_EST                               | Allow up to      | 1 - missed cleavages                                                                      | =           |
|                   |                         | Environmental_EST<br>SwissProt          | Quantitation     | None 👻                                                                                    |             |
|                   | axonomy                 | Mammalia (mamma                         | als)             |                                                                                           |             |
| mod               | Fixed<br>lifications    | none selected                           | >                | Acetyl (K)<br>Acetyl (N-term)<br>Acetyl (Protein N-term)<br>Amidated (C-term)             |             |
|                   |                         | Display all modifications               |                  | Ammonia-loss (N-term C)                                                                   |             |
| mod               | Variable<br>lifications | Oxidation (M)                           | >                | Biotin (K)<br>Biotin (N-term)<br>Carbamidomethyl (C)<br>Carbamyl (K)<br>Carbamyl (N-term) | •           |
| Pept              | tide tol. ±             | 0.2 Da 🔹 # <sup>13</sup> C 0 🔹          | MS/MS tol. $\pm$ | 0.2 Da 👻                                                                                  |             |
| Peptic            | de charge               | 2+                                      | Monoisotopic     | Average                                                                                   |             |
|                   | Data file               | C:\Auto MSMS output\Sample 1.pkl        |                  |                                                                                           |             |
| Da                | ta format               | Mascot generic                          | Precursor        | m/z                                                                                       | -           |

# 3. データベース自動更新プログラム db\_update.pl が今後 EBI で公開し

### ている speclist.txt を取得しないようにする設定方法

項目2の処置を行いデータベースが正常に動作した後も、データベースの更新を行い speclist.txt が 新しくなると再び同じ問題が起きてしまいます。 今後問題を発生させないためにはデータベースの更新を 止めるか、以下のようにデータベースの自動更新プログラムの内容を一部書き換えてください。

MASCOT サーバー上の、MASCOT がインストールされているフォルダ(通常 C:¥netpub¥mascot フォルダ)の bin フォルダを開き、db\_update.pl のバックアップを取った上で、db\_update.pl をテキ ストエディタで開きます。db\_update.pl をテキストエディタで開く方法は、ファイルを選択し右クリッ クして「編集」を選択するか、プログラムから開く→「メモ帳」または「ワードパッド」を選びます。

#### \* NotePad,WordPad どちらでもOKです。

|                                |        | (C) ))/ II (O) (O) - (A)                      | <sup>2</sup> <b>b</b> $\exists = i(c)$ | NL II (O) 🚳 –     | . 🚳 🥂    |        |
|--------------------------------|--------|-----------------------------------------------|----------------------------------------|-------------------|----------|--------|
|                                | 14     | 開く(0)                                         | 10/- /+2151•                           |                   |          | (5) -  |
|                                |        | 編集(F)                                         |                                        |                   | <u> </u> | (0) •  |
| マート・コンピューター ・ローカルディスク(C:       | )      | Microsoft Security Essentials<br>プログラムから開く(H) | でスキャンします                               | arch<br>binの検索    |          | X<br>X |
|                                |        | いきなりPDF 7 でPDF作成                              |                                        |                   |          |        |
| 整理 ▼ 🍂 開く ▼ 書き込む 新しいフォルダー      | P      | 新しい暗号化アーカイブに追加                                | (A)                                    |                   | iii 🔹 🔲  | 0      |
| A 10年1月1日 A 25前                | P      | 既存の暗号化アーカイブに追加                                | (D)                                    |                   | サイズ      | *      |
|                                | s 🔒    | Personal Safe (こ追加(P)                         |                                        | リケーション            | 1,166 KB |        |
| 🎉 ダウンロード 📧 m                   | 15     |                                               |                                        | リケーション            | 1,053 KB |        |
| 📃 デスクトップ 📰 m                   | s      | 以前のハージョンの復元(V)                                |                                        | リケーション            | 3,674 KB |        |
| 🔛 最近表示した場所 🗉 📰 m               | s      | 送る(N)                                         |                                        | ・ リケーション          | 1,407 KB |        |
| D m                            | ic     | t刀り取り(T)                                      |                                        | ファイル              | 1 KB     |        |
| ライブラリ 満し                       | a      | ¬⊮−(C)                                        |                                        | ファイル              | 11 KB    |        |
| ■ ドキュメント                       | zi     | 22 (0)                                        |                                        | リケーション            | 752 KB   |        |
| 🔤 ピクチャ 🤎 gi                    | zi     | ショートカットの作成(S)                                 |                                        | リケーション            | 100 KB   |        |
| G G                            | D      | 削除(D)                                         |                                        | ファイル              | 61 KB    | E      |
|                                | ni     | 名前の変更(M)                                      |                                        | アイル               | 4 KB     |        |
| <ul> <li>コニーシック 添di</li> </ul> | s      | プロパティ(R)                                      |                                        | アイル               | 2 KB     |        |
| Jim di                         | _upo   | uace.pr                                       | 2011/00/13 9.30                        | <del> ク</del> アイル | 51 KB    |        |
| 📢 ホームグループ 🛛 🍭 b:               | zip2-1 | 1.0.3-1.exe                                   | 2007/03/12 9:51                        | アプリケーション          | 690 KB   |        |
| 🖉 hr                           | rin2 e | ave.                                          | 2007/03/12 0.50                        | アプリケーミュン          | 124 KB   |        |

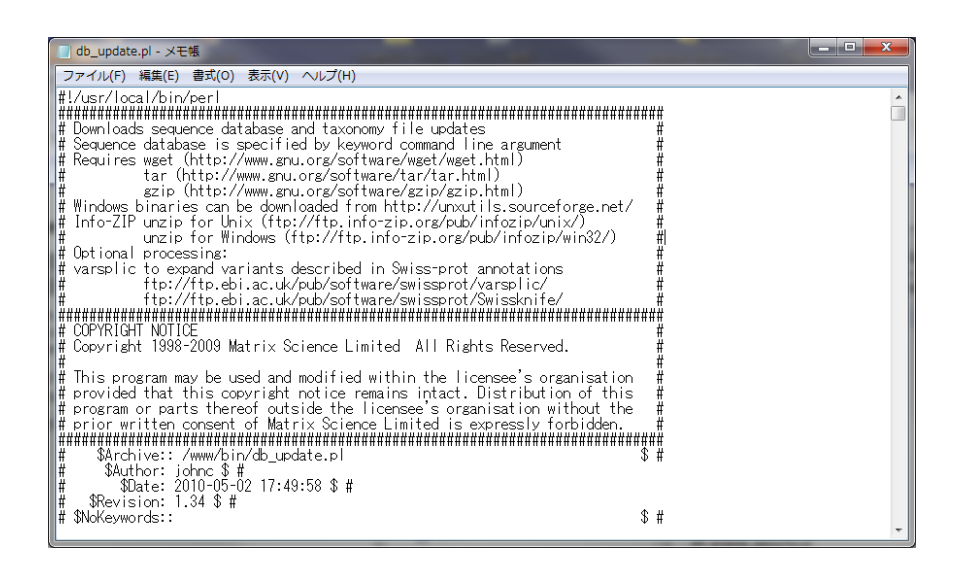

SwissProt 更新時に speclist.txt ファイルを取得するサイトを、EBI から MatrixScience 社のサイトに 変更します。

ファイル取得の記述箇所を見つけるため検索機能を使います。ファイルを開いた後、Ctrl+F またはメ ニューバーから「検索」を選びます。検索欄に、「SwissProt\_complete」と入力し、検索を実行しま す。

| 検索                   |                 |                             | ×                 |
|----------------------|-----------------|-----------------------------|-------------------|
| 検索する文字列( <u>N</u> ): | SwissProt_co    | mplete                      | /次を検索( <u>F</u> ) |
| □ 大文字と小文字を区】         | 에す오( <u>C</u> ) | 検索する方向<br>う 上へ(U)   ● 下へ(D) | キャンセル             |

検索後最初に SwissProt の更新に関する記述場所が見つかります。

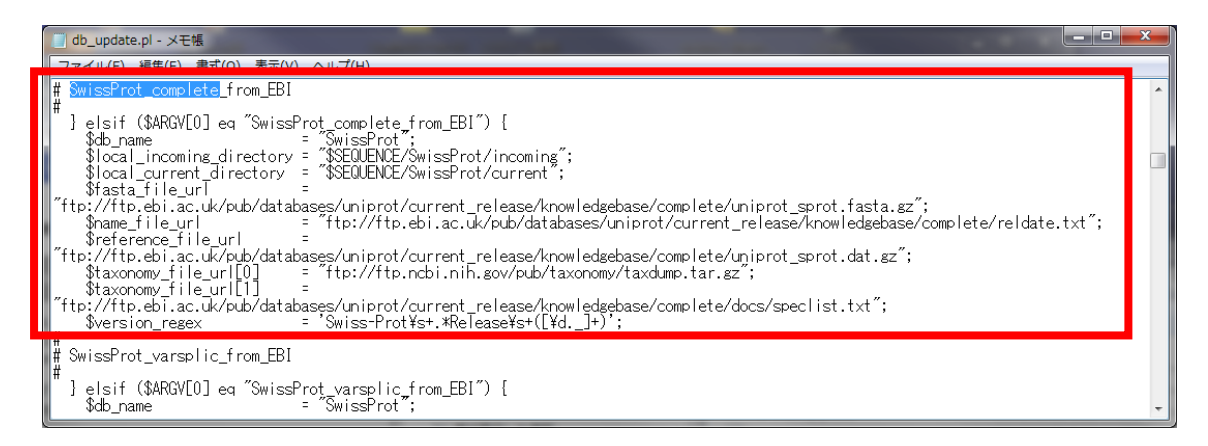

\$taxonomy\_file\_url[1] をご覧ください。取得するファイルが

"ftp://ftp.ebi.ac.uk/pub/databases/uniprot/current\_release/knowledgebase/

complete/docs/speclist.txt";

となっていますが、これを

"http://www.matrixscience.com/downloads/speclist.txt";

に変更します。特に、行最後の';'を忘れないよう、ご注意ください。

| 1 | db_update.pl - 义モ帳                                                                                                    |        | ) | ٢ |
|---|----------------------------------------------------------------------------------------------------|--------|---|---|
| F | ファイル(F) 編集(E) 書式(O) 表示(V) ヘルプ(H)                                                                                                    |        |   |   |
| ŧ | # SwissProt_complete_from_EBI                                                                                                    |        |   | * |
|   | <sup>†</sup> ] elsif (\$ARGV[0] eq "SwissProt_complete_from_EBI") {                                                                                            | .txt"; |   |   |
| ľ | "ftp://ftp.ebi.ac.uk/pub/databases/uniprot/current_release/knowledgebase/complete/uniprot_sprot.dat.gz";                                                       |        |   |   |
| + | \$taxonomy_file_url[1]       = http://www.matrixscience.com/downloads/specifist.txt;         werstor_regex       = wisstrocress.com/downloads/specifist.txt;   |        |   |   |
| ŧ | wissProt_varsplic_from_EBI                                                                                                    |        |   |   |
| Ŧ | <sup>f</sup> ]elsif (\$ARGV[0]eq "SwissProt_varsplic_from_EBI") {<br>\$db_name = "SwissProt";<br>\$local_incoming_directory = "\$SEQUENCE/SwissProt/incoming"; |        |   | Ŧ |

さらに続けて、「# Only」を検索します。「#」と「Only」の間にはスペースが入りますのでご注意くだ さい。

| 検索                   |                |                                     | ×                |
|----------------------|----------------|-------------------------------------|------------------|
| 検索する文字列( <u>N</u> ): | # Only         |                                     | 次を検索( <u>F</u> ) |
| □ 大文字と小文字を区別         | する( <u>C</u> ) | 検索する方向<br>◎ 上へ(リ)  ◎ 下へ( <u>D</u> ) | キャンセル            |

検索後表示される行「 # Only use --ignore-length option if desperate」の1つ上の行、

「 \$sysCall .= " --directory-prefix=\$download\_directory";」を書き換えます。元々あった行 の先頭に「#」をつけてコメントアウトした後、以下の例のような6行を追加します。行は直接入力か、 コピー&ペーストで貼り付けてください。難しく感じられるようでしたら、弊社の技術サポートまでご連 絡ください。ご連絡頂く際には、MASCOTの標準フォルダ(デフォルトは C:¥inetpub¥mascot )の場所 も合わせてご連絡ください。

【変更前】

```
$sysCall .= " --directory-prefix=$download_directory";
# Only use --ignore-length option if desperate
# if ($url =~ /^http:/i) {
```

#### 【変更後】

```
# $sysCall .= " --directory-prefix=$download_directory";
if ($remoteName=="speclist.txt") {
    $sysCall .= " -O $download_directory"."/$remoteName";
    $sysCall =~ s#¥¥#/#g;
}else {
    $sysCall .= " --directory-prefix=$download_directory";
    }
# Only use --ignore-length option if desperate
# if ($url =~ /^http:/i) {
```

```
最終的には次ページ図のようになるかと思います。
```

```
(図は挿入場所を分かりやすくするため###などの行も追加されています。)
```

speclist.txt ファイルフォーマット変更に伴う SwissProt データペースの再構築と設定変更について

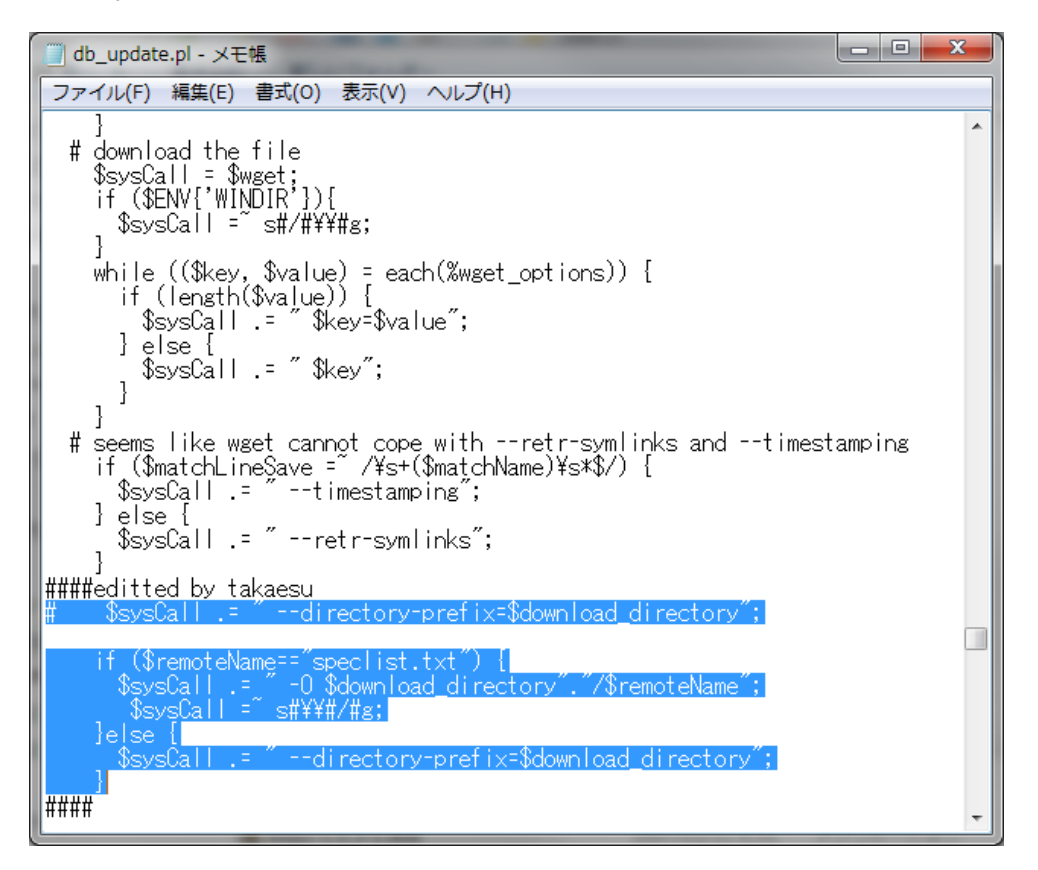

#### 変更後、ファイルを上書き保存します。

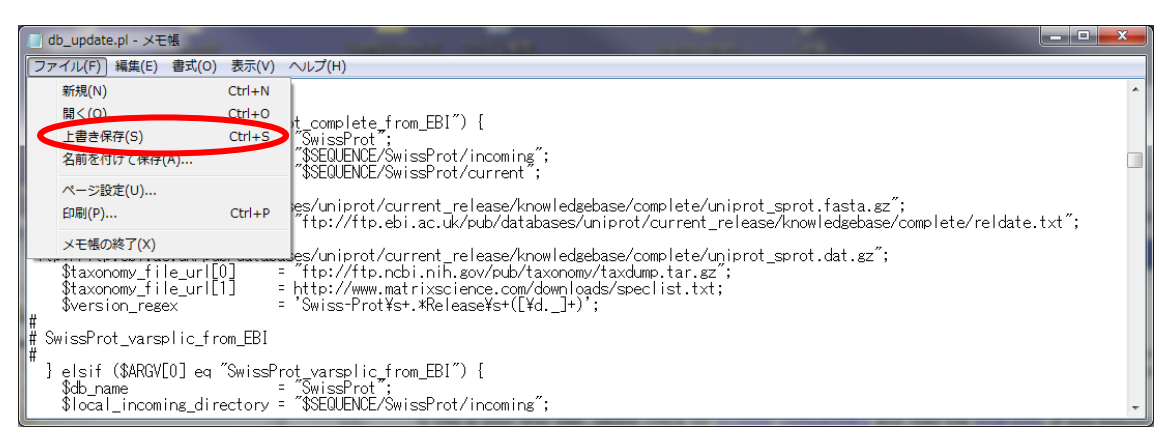

作業はこれで終了です。更新プログラムがうまく動くかどうかについては、1カ月後のデータベース更新 にてご確認ください。

資料は以上です。

ご不明点などありましたら技術サポート担当者にご連絡ください。

マトリックスサイエンス株式会社

〒101-0021 東京都千代田区外神田 6-10-12 KNビル3階

電話:03-5807-7897

電子メール: support-jp@matrixscience.com